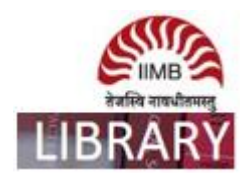

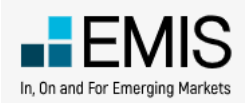

**Steps:** Go to http://library.iimb.ac.in/library $\rightarrow$ Click on "E" from Electronic Databases A to Z $\rightarrow$ Click on EMIS $\rightarrow$ click on client log-in from top right side $\rightarrow$ Click on continue to access EMIS. If you want to access remotely, kindly use your remote access credentials and follow the same steps.

Data Coverage: From 2013 to 2018 (last six year only)

**Ex**: How to download total assets data for listed/unlisted companies for all countries last six years?

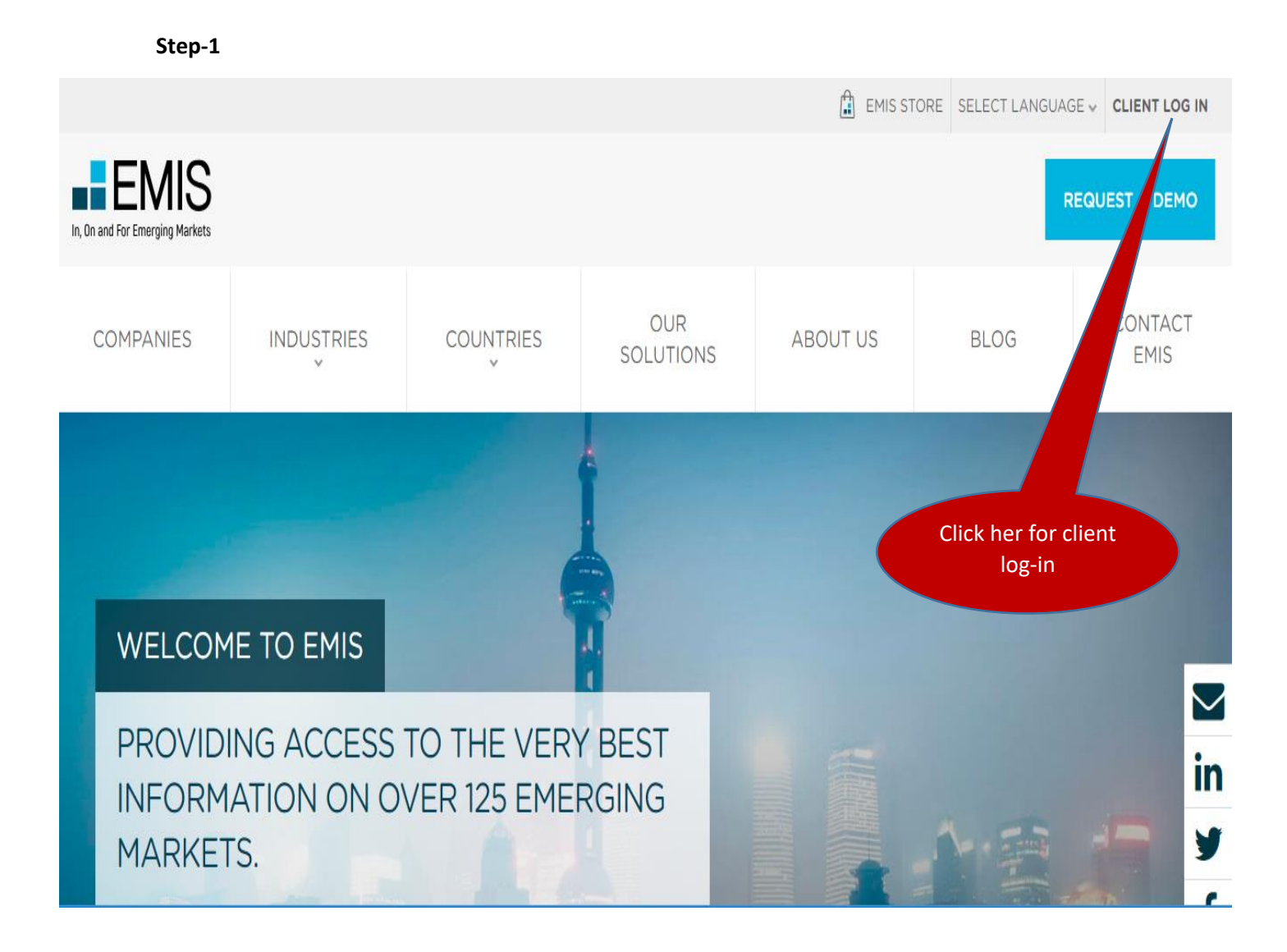

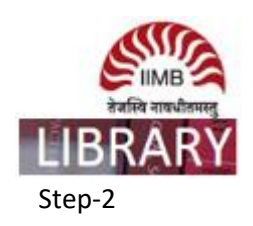

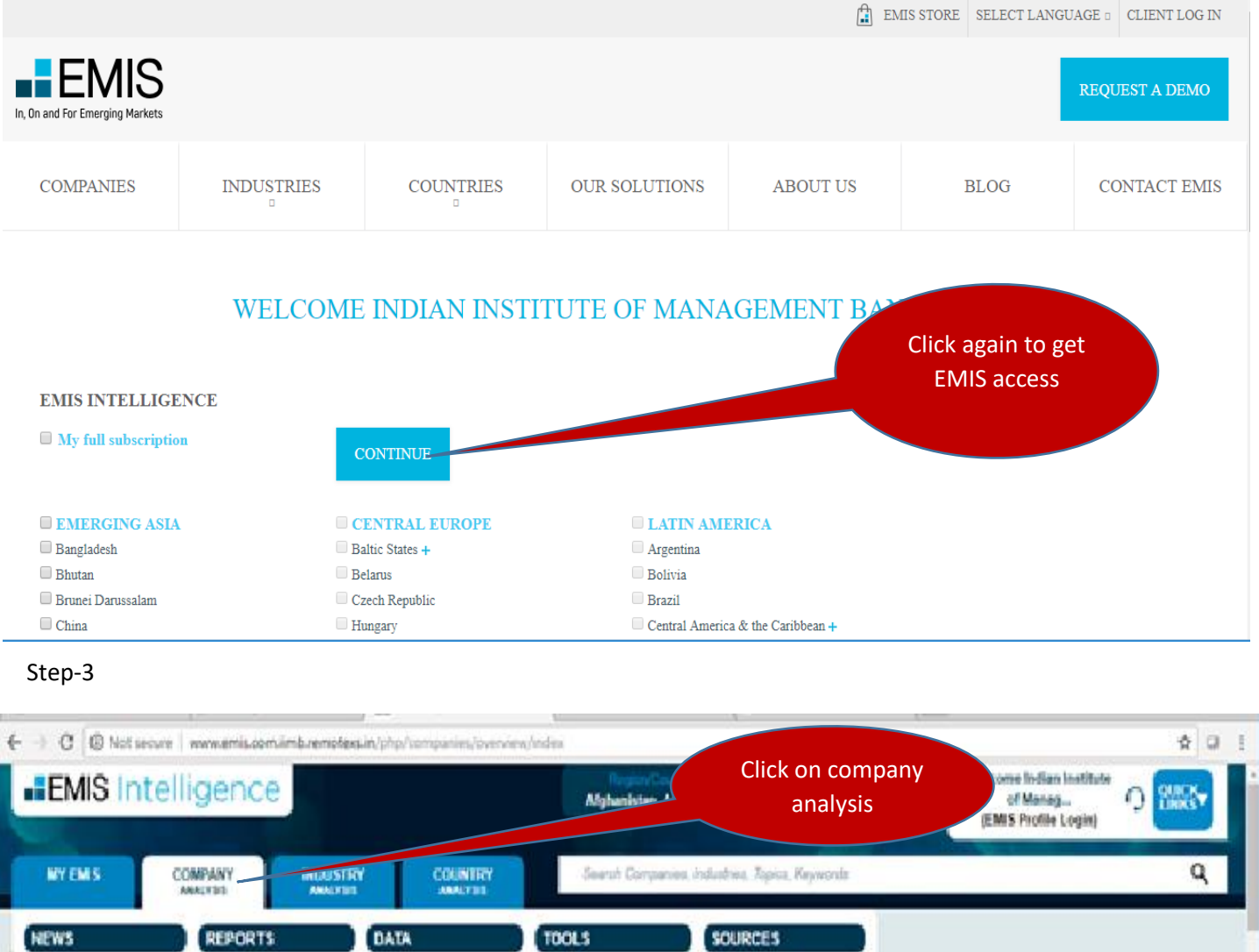

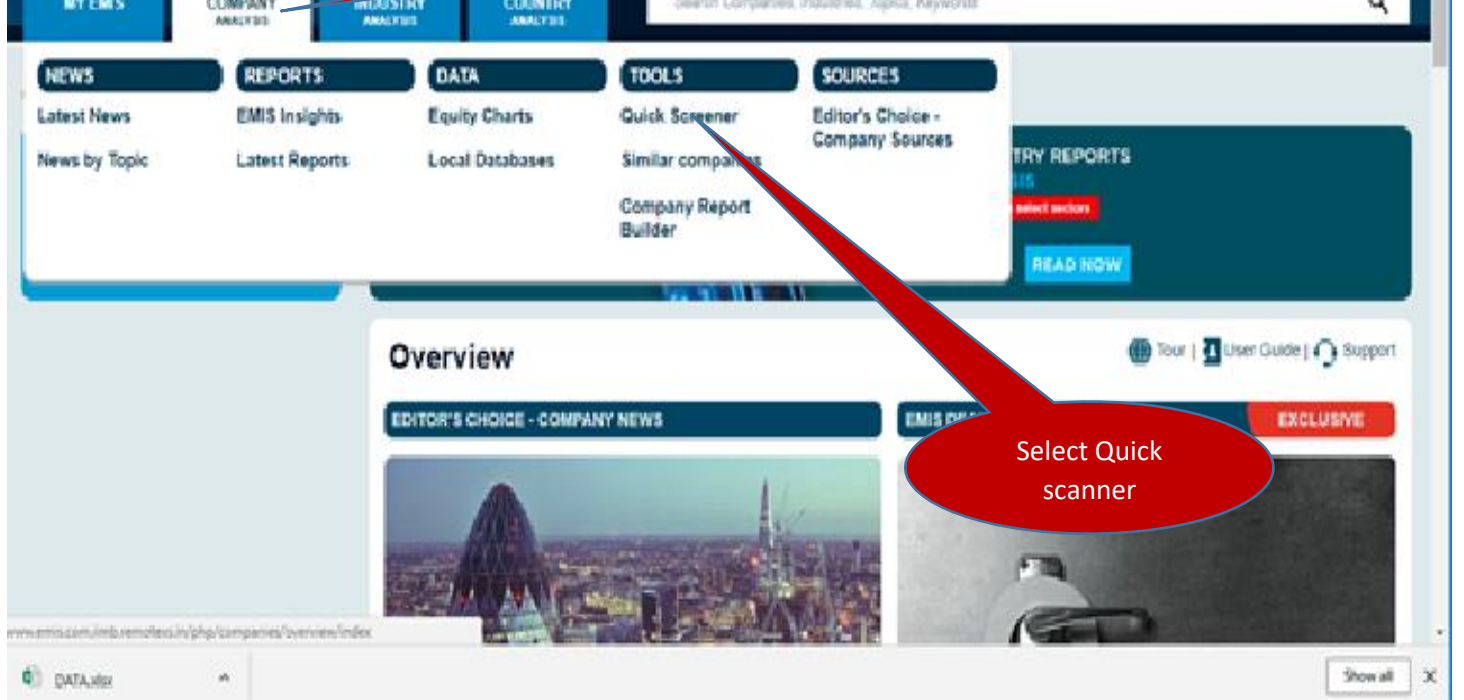

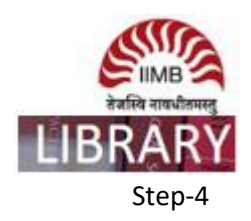

| Quick Screener                    |                                                                                                    |                             |                              |                           |                                                    | 🔒 Print   🌐 Tour                                                                       | 📲 User Guide   🔿 Sup |  |  |  |  |  |  |  |
|-----------------------------------|----------------------------------------------------------------------------------------------------|-----------------------------|------------------------------|---------------------------|----------------------------------------------------|----------------------------------------------------------------------------------------|----------------------|--|--|--|--|--|--|--|
| ▼ Company Information             | -                                                                                                    |                             |                              | Quio                      | k Previe                                           | w of your results                                                                      |                      |  |  |  |  |  |  |  |
| Regions and Countries             | Intries Industries                                                                                                    |                             |                              |                           |                                                    | Sort By: Total assets                                                                  |                      |  |  |  |  |  |  |  |
| 41 selected                       | ▼ Select                                                                                                    |                             | -                            | Num                       | Country                                            | Company                                                                                | ▼ Total assets       |  |  |  |  |  |  |  |
|                                   | NAICS by Sector                                                                                                    |                             |                              | 1                         | China                                              | 📦 🖄 Industrial And Commercial Bank Of China Limited                                    | 3,992,385.14         |  |  |  |  |  |  |  |
| City 🕦                            | ALL Main Activities Second<br>ALL Main Activities Second<br>Second<br>S | ondary Activities           |                              | 2                         | China                                              |                                                                                        | 3,385,936.00         |  |  |  |  |  |  |  |
|                                   |                                                                                                    |                             |                              | 3                         | China                                              | ■ Agricultural Bank Of China Limited (中国农业银行<br>■ 於 Bank Of China Limited (中国银行股份有限公司) | 2,979,312.54         |  |  |  |  |  |  |  |
| Operational Status                | Listed/Unlisted                                                                                                    |                             |                              | 5                         | Hong                                               | ■ HSBC Holdings plc (汇丰控股有限公司)                                                         | 2,521,771.00         |  |  |  |  |  |  |  |
| Select                            | <ul> <li>Listed, Unlisted</li> </ul>                                                                                                    |                             |                              | 6                         | China                                              | China Development Bank (国家开发银行股份有限公司)                                                  | 2,067,248.09         |  |  |  |  |  |  |  |
|                                   | Exclude companies without a second second                                                                                                    | ut official financials      | · 0                          | <u></u>                   | China                                              | Bank Of Communications Co., Ltd. (交通银行股份 ◎ 於 Postal Savings Bank of China (中国邮政储蓄银行    | 1,383,222.74         |  |  |  |  |  |  |  |
| Add More                          |                                                                                                    |                             |                              | 9                         |                                                    | 📾 🖄 Postal Savings Bank of China Company Limited (                                     | 1,379,289.12         |  |  |  |  |  |  |  |
|                                   |                                                                                                    | Aillions 🔽 Year             | Latest                       | 10                        | Cm                                                 | oxi Fenxi Mining (Group) Co., Ltd. (山西汾西矿业                                             | 1,229,646.82         |  |  |  |  |  |  |  |
|                                   |                                                                                                    |                             |                              | 11 12                     | Malay                                              |                                                                                        | 1,163,668.97         |  |  |  |  |  |  |  |
|                                   | Move slider bars to select a range, or cli                                                                                                    | ck below a chart to ent     | ter specific values.         | 13                        | China                                              | Select                                                                                 | 993 706 19           |  |  |  |  |  |  |  |
|                                   | Move slider hars to select a range, or plick below a chart to enter specific values                                                                                                    |                             |                              | 12                        | China                                              |                                                                                        | 1,045,302            |  |  |  |  |  |  |  |
|                                   | nore sider basis to select a range, or o                                                                                                    |                             |                              | 13                        | China                                              | listed/unlisted                                                                        | 993,706              |  |  |  |  |  |  |  |
| al operating revenue              |                                                                                                    |                             | Remove                       | 14                        | China                                              | companies                                                                              | 982,039              |  |  |  |  |  |  |  |
| <b>—</b>                          |                                                                                                    |                             |                              | 15                        | China                                              | 📦 🕼 China Mere.                                                                        | 963,796              |  |  |  |  |  |  |  |
|                                   | 352806                                                                                                    | 594620 155054               | 1550543                      | 16                        | Hong                                               | ITIC Limited (中国中信股份有限公司)                                                              | 962,623              |  |  |  |  |  |  |  |
| or                                | or<br>Enter Specific Value                                                                                                    | umulative Matches           | 17                           | China                     | 📦 🖄 Shanghai Pudong Development Bank Co., Ltd. (上. | 939,248                                                                                |                      |  |  |  |  |  |  |  |
| Enter Specific Value              |                                                                                                    |                             | 18                           | China                     | 🍘 Shanghai Rural Commercial Bank Co., Ltd. (上海农    | 925,790                                                                                |                      |  |  |  |  |  |  |  |
|                                   |                                                                                                    |                             |                              | 19                        | China                                              | 🍘 🖄 China Minsheng Banking Corp., Ltd (中国民生银                                           | 903,260              |  |  |  |  |  |  |  |
| otal assets                       |                                                                                                    |                             | 8 Remove                     | 20                        | China                                              | 🍘 🖄 China Citic Bank Corporation Limited (中信银行股.                                       | 868,919              |  |  |  |  |  |  |  |
|                                   |                                                                                                    |                             |                              | 21                        | China                                              | China Construction Bank Corporation Head Office Sal.                                   | 836,169              |  |  |  |  |  |  |  |
|                                   | 3002386                                                                                                    | 504000                      |                              | 22                        | Hong                                               |                                                                                        | 667,316              |  |  |  |  |  |  |  |
| Ü                                 | ) c                                                                                                    | 591983<br>riteria Matches C | 1550543<br>umulative Matches | 23                        | Hong                                               | 🍘 🖄 Standard Chartered PLC (滏打集团有限公司)                                                  | 663,501              |  |  |  |  |  |  |  |
| or<br>Enter Specific Value        |                                                                                                    |                             |                              | 24                        | China                                              | 📦 🖄 China Everbright Bank Company Limited (中国光                                         | 625,668              |  |  |  |  |  |  |  |
|                                   |                                                                                                    |                             |                              | 25                        | India                                              | 📦 🖄 State Bank of India                                                                | 555,997              |  |  |  |  |  |  |  |
| lat Drafit // ana) far the Davied |                                                                                                    |                             |                              | 26                        | China                                              | 📦 🖄 Ping An Bank Co., Ltd. (平安银行股份有限公司)                                                | 497,149              |  |  |  |  |  |  |  |
|                                   |                                                                                                    |                             | W Remove                     | 27                        | China                                              | 🍘 The Export-Import Bank of China (中国进出口银行)                                            | 480,424              |  |  |  |  |  |  |  |
|                                   |                                                                                                    |                             |                              | 28                        | China                                              | 🍘 🖄 China Life Insurance Company Limited (中国人寿                                         | . 443,450            |  |  |  |  |  |  |  |
| 41                                | 42574                                                                                                    | 596476                      | 1550543                      | 29                        | India                                              | Life Insurance Corporation of India                                                    | 394,584              |  |  |  |  |  |  |  |
| or<br>Enter Specific Value        | Criteria Matches Cumulative Matches                                                                                                    |                             |                              | Companies 1-100 / 1550543 |                                                    |                                                                                        |                      |  |  |  |  |  |  |  |
| or<br>Enter Specific Value        |                                                                                                    |                             |                              |                           |                                                    | Companies 1-100 / 1550543                                                              |                      |  |  |  |  |  |  |  |

customize data columns

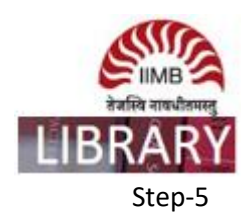

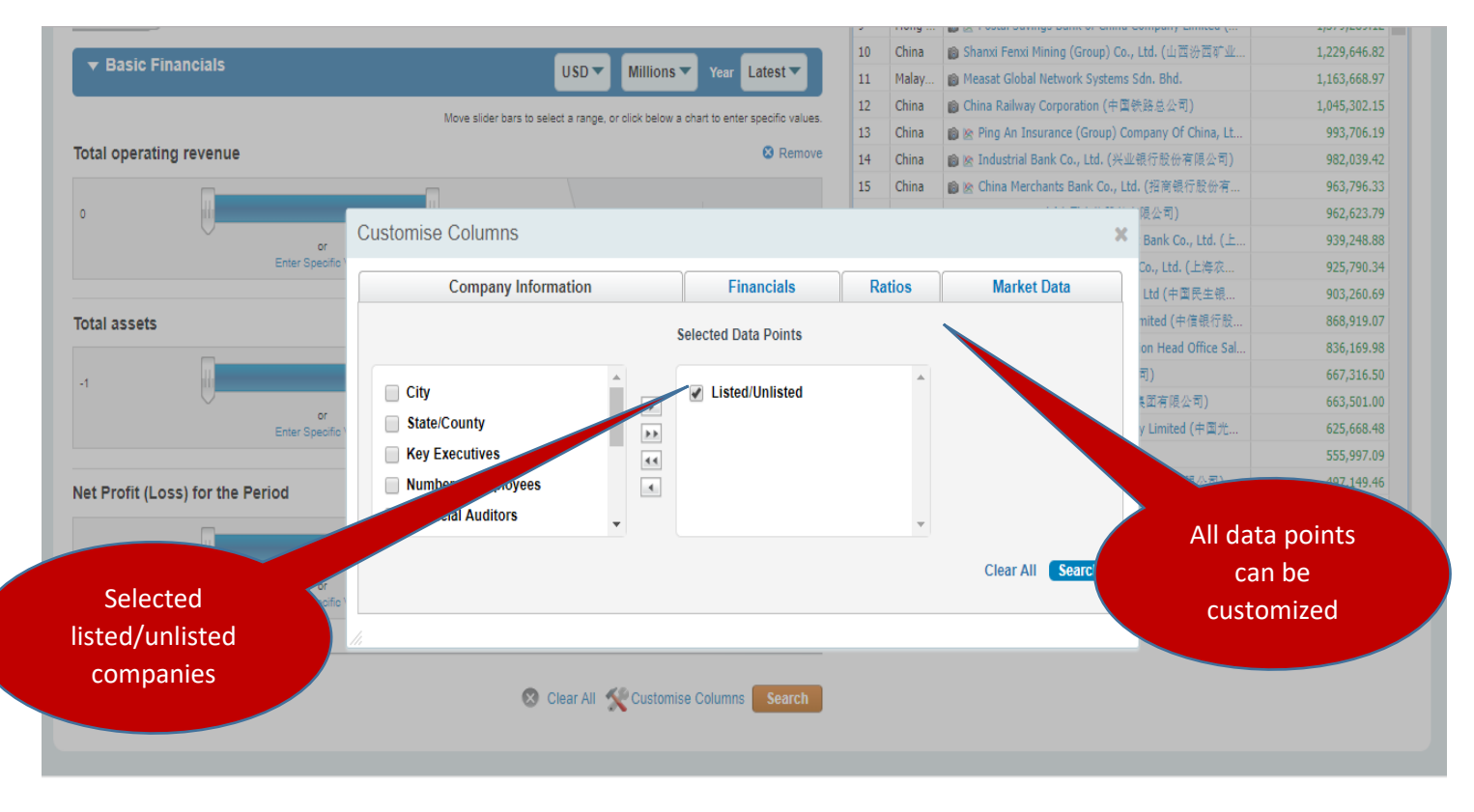

Step-6

## **COMPANY ANALYSIS**

| Qu                                  | iick    | Scre     | eener - Results                                       |                   |                                  |                 |             |         |              | 🖨 Pri           | nt   🌐 Tour   🚪 User Guide   🥥 Support |  |  |
|-------------------------------------|---------|----------|-------------------------------------------------------|-------------------|----------------------------------|-----------------|-------------|---------|--------------|-----------------|----------------------------------------|--|--|
| View Criteria                       |         |          |                                                       |                   |                                  |                 |             |         |              | Click here to   |                                        |  |  |
| Results figures in Millions EUR USD |         |          |                                                       |                   |                                  |                 |             |         |              | export dat      | a                                      |  |  |
| S                                   | creen   | ing Re   | sults                                                 |                   |                                  |                 |             |         |              |                 |                                        |  |  |
| •                                   | Refine  | 📰 Ci     | ustomise Columns 🛛 💭 Copy URL 🔰 🤤 Delete Selected     | 💐 Export 🔄        | Return to Screener               | ? Help          |             |         |              |                 |                                        |  |  |
| Dis                                 | playing | companie | es 1 - 100 / 1550543                                  |                   |                                  |                 |             |         |              | 14 4            | page 1 / 15506 🕨 🚺                     |  |  |
|                                     | Num     | Country  | Company                                               | Industry          | <ul> <li>Total assets</li> </ul> | Listed/Unlisted | Fiscal Year | Audited | Consolidated | Source          |                                        |  |  |
|                                     | 1       | China    | 📦 🖄 Industrial And Commercial Bank Of China Limited ( | Commercial Ban    | 3,992,385.14                     | Listed          | 2017        | Y       | Consolidated | VSAT            | *                                      |  |  |
|                                     | 2       | China    | 📦 🖄 China Construction Bank Corporation (中国建设银行       | Commercial Ban    | 3,385,936.00                     | Listed          | 2017        | Y       | Consolidated | VSAT            |                                        |  |  |
|                                     | 3       | China    | 📦 🗞 Agricultural Bank Of China Limited (中国农业银行股       | Commercial Ban    | 3,222,029.02                     | Listed          | 2017        | Y       | Consolidated | VSAT            |                                        |  |  |
|                                     | 4       | China    | 📦 🖄 Bank Of China Limited (中国银行股份有限公司)                | Commercial Ban    | 2,979,312.54                     | Listed          | 2017        | Y       | Consolidated | VSAT            |                                        |  |  |
|                                     | 5       | Hong     | 📦 🗞 HSBC Holdings plc (汇丰控股有限公司)                      | Management of     | 2,521,771.00                     | Listed          | 2017        | Y       | Consolidated | SHK             |                                        |  |  |
|                                     | 6       | China    | ■ China Development Bank (国家开发银行股份有限公司)               | Commercial Ban    | 2,067,248.09                     | Unlisted        | 2016        | Y       | Consolidated | Private company |                                        |  |  |
|                                     | 7       | China    |                                                       | Commercial Ban    | 1,383,222.74                     | Listed          | 2017        | Y       | Consolidated | VSAT            |                                        |  |  |
|                                     | 8       | China    | ■ Nostal Savings Bank of China (中国邮政储蓄银行股             | Commercial Ban    | 1,379,289.12                     | Listed          | 2017        | Y       | Consolidated | Private company |                                        |  |  |
|                                     | 9       | Hong     | Postal Savings Bank of China Company Limited (中       | Commercial Ban    | 1,379,289.12                     | Listed          | 2017        | Y       | Consolidated | SHK             |                                        |  |  |
|                                     | 10      | China    | Shanxi Fenxi Mining (Group) Co., Ltd. (山西沿西矿业)        | Coal Mining (212  | 1,229,646.82                     | Unlisted        | 2016        | Y       | Individual   | Private company |                                        |  |  |
|                                     | 11      | Malay    | Measat Global Network Systems Sdn. Bhd.               | Management of     | 1,163,668,97                     | Unlisted        | 2016        | Y       | Consolidated | BASIS - Company |                                        |  |  |
|                                     | 12      | China    | China Railway Comportion (中国铁路总公司)                    | Rail Transportati | 1.045.302.15                     | Unlisted        | 2016        | Y       | Individual   | Private company |                                        |  |  |

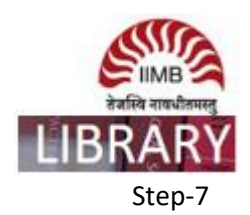

ANALYSIS

ANALYSIS

ANALYSIS

## COMPANY ANALYSIS

| Quick                               | Scre       | eener - Results                           |                 |            |                      |                    |                                  | 🔒 Print | 🌐 Tour   🗐 User Guide   🥥 Suj | upi |
|-------------------------------------|------------|-------------------------------------------|-----------------|------------|----------------------|--------------------|----------------------------------|---------|-------------------------------|-----|
| ) View                              | v Criteria |                                           | Export to Excel |            |                      |                    |                                  | ×       |                               |     |
| Results figures in Millions EUR USD |            | Company Ir                                | nformation      | Financials | Ratios               | Market Data        |                                  |         |                               |     |
| Scree                               | ning Re    | sults                                     |                 |            |                      | Select ra          | ange: 1-1000                     | •       |                               |     |
| A Defin                             |            | ustomise Columns 🛛 🕞 Conv LIPL 🖉 🔿 De     |                 |            |                      | Export to excel av | ailable for the first 10,000 com | npanies |                               |     |
| · · ·                               |            | asconnae columna 👘 copy one 🛛 🕌 be        |                 |            | Selected Data Points |                    |                                  |         |                               |     |
| Displayin                           | g companie | es 1 - 100 / 1550543                      |                 |            |                      |                    |                                  |         | page 1 / 15506 🕨 🕨            | 1   |
| Num                                 | Country    | Company<br>● Bank Of Taiwan (会演明行)        | City            | •          | Listed/Unlisted      |                    |                                  |         |                               |     |
| 79                                  | Malay      | Malavan Banking Berhad                    | State/County    | <b></b>    |                      |                    |                                  |         |                               |     |
| 80                                  | Malay      | Maybank Islamic Berhad                    | Postal Code     |            |                      |                    |                                  |         |                               |     |
| 81                                  | Hong       | Country Garden Holdings Company Lim       | Address         | 4          |                      |                    |                                  |         |                               |     |
| 82                                  | China      | Shanxi Coking Coal Group International De | Phone           | -          |                      | -                  |                                  |         |                               |     |
| 83                                  | China      | ■ Bank Of Ningbo Co., Ltd. (宁波银行股份)       |                 |            |                      |                    |                                  |         |                               |     |
| 84                                  | Hong       | 💼 🖄 Shengjing Bank Company Limited (盛京    |                 |            |                      |                    | Sut                              | omit    |                               |     |
| 85                                  | China      | ■ Hengfeng Bank Co., Ltd. (恒丰银行股份有        |                 |            |                      |                    |                                  |         |                               |     |
| 86                                  | China      | Xinjiang Uygur Autonomous Region Xinhu    |                 | Clic       | k on submit b        | utton              |                                  |         |                               |     |
| 87                                  | Hong       | 🍘 🖄 The People's Insurance Company Group  |                 |            |                      |                    |                                  |         |                               |     |
| 88                                  | South      | 🍘 Hana Bank                               |                 |            | to download f        | ile                |                                  |         |                               |     |
| 89                                  | Qatar      | 🝘 🖄 Qatar National Bank S.A.Q (قطر الوطني |                 |            |                      |                    |                                  |         |                               |     |
| 90                                  | Malay      | Petroliam Nasional Berhad                 |                 |            |                      |                    |                                  |         |                               |     |
| 91                                  | Hong       | 🍺 🖄 CK Hutchison Holdings Limited (长江和    |                 |            |                      |                    |                                  |         |                               |     |